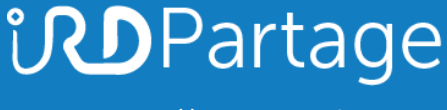

https://partage.ird.fr

# **ind**Partage

## Configuration du fuseau horaire dans le webmail

https://partage.ird.fr

## **Partage**

https://partage.ird.fr

#### **Objectif**

Ce document a pour but de présenter la configuration du fuseau horaire via la webmail de l'IRD partage.ird.fr Pour une gestion correcte des événements de votre agenda, le fuseau horaire du webmail doit être parfaitement aligné à celui de votre situation géographique.

### Configuration du fuseau horaire

Se connecter au Webmail partage.ird.fr

| Utilisateur:  | michel.gosselin@ird.fr                  |  |  |  |
|---------------|-----------------------------------------|--|--|--|
| Mot de passe: |                                         |  |  |  |
|               | Mémoriser mes valeurs d'accès Connexion |  |  |  |
| Version :     | Par défaut 🗸 En savoir plus             |  |  |  |
|               |                                         |  |  |  |

Aller dans l'onglet « Préférences »

| Mail Contacts       |     | Calendrier | Tâches Port               |   | documents | Préférences |  |
|---------------------|-----|------------|---------------------------|---|-----------|-------------|--|
| Enregistrer Annuler |     | Annu       | Annuler les modifications |   |           | -           |  |
| Préférence          | ces |            | Connexior                 | 1 |           |             |  |

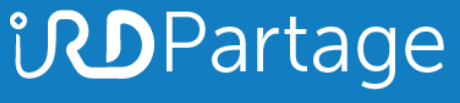

https://partage.ird.fr

#### Aller dans la zone « Fuseau horaire et langue » de la rubrique « Général »

| Fuseau horaire et lan      | gue                                                                                                    |
|----------------------------|----------------------------------------------------------------------------------------------------|
| Fuseau horaire :           | GMT +01:00 Bruxelles, Copenhague, Madrid, Paris 💌                                                       |
| Langue :                   | Français - français 👻                                                                                   |
| Direction de composition : | De la gauche vers la droite 👻 🗌 Afficher les boutons de direction dans la barre d'outils de composition |

Suivant votre situation géographique, sélectionner le fuseau horaire adéquat. (Exemple ci-dessous : je me trouve en Thaïlande)

| Fuseau horaire et lan      | gue                                                                                                    |
|----------------------------|----------------------------------------------------------------------------------------------------|
| Fuseau horaire :           | GMT +07:00 Bangkok, Hanoi, Djakarta 👻 👘                                                                 |
| Langue :                   | Français - français 🔻                                                                                   |
| Direction de composition : | De la gauche vers la droite 👻 🗌 Afficher les boutons de direction dans la barre d'outils de composition |

Les événements déjà enregistrés dans votre agenda seront réajustés suivant le changement effectué.

Cliquer sur le bouton « Enregistrer » pour sauvegarder la modification

| Mail                        | Contacts             | Calendrier | Tâches                                               | Porte-document      | s Préférences           | Rendez-Vous           | ACCES +            | Exemple - Mon site Ici                  |  |
|-----------------------------|----------------------|------------|------------------------------------------------------|---------------------|-------------------------|-----------------------|--------------------|-----------------------------------------|--|
| Enregistr                   | rer Annuler          | Ann        | uler les modifica                                    | itions              |                         |                       |                    |                                         |  |
| <ul> <li>Préfére</li> </ul> | ences                |            | Connevion                                            | 10                  |                         |                       |                    |                                         |  |
| Gên Gén                     | néral                |            | Connexion                                            | 8                   | _                       | _                     |                    |                                         |  |
| 👌 Con                       | nptes                |            | Client par défaut :   Évolué (Ajax)  Standard (HTML) |                     |                         |                       |                    |                                         |  |
| 🖂 Mail                      | 1                    |            |                                                      |                     |                         |                       |                    |                                         |  |
| Y Filtr                     | es                   |            |                                                      |                     |                         |                       |                    |                                         |  |
| 🛃 Sigr                      | natures              |            | Apparence                                            |                     |                         |                       |                    |                                         |  |
| b Hors                      | s du bureau          |            |                                                      |                     | - (*                    |                       |                    |                                         |  |
| 🤣 Adre                      | esses acceptées      |            |                                                      | Thème               | : Vagues -              |                       |                    |                                         |  |
| 🔒 Con                       | ntacts               |            |                                                      | Police              | : Moderne 👻             |                       |                    |                                         |  |
| Cale                        | endrier              |            | Taille des car                                       | actères d'affichage | : Normale -             |                       |                    |                                         |  |
| 🛓 Part                      | tage                 |            | Imprimer ta                                          | ille des caractères | : 12 pt 👻               |                       |                    |                                         |  |
| 🛕 Noti                      | ifications           |            |                                                      |                     |                         |                       |                    |                                         |  |
| Péri                        | iphériques et applis | conr       | Fuseau ho                                            | raire et lanque     |                         |                       |                    |                                         |  |
| 😫 Imp                       | orter/Exporter       |            |                                                      |                     |                         |                       |                    |                                         |  |
| A Rac                       | courcis              |            | Fus                                                  | seau horaire : GM   | T +01:00 Bruxelles, Co  | penhague, Madrid, Pa  | aris 🔻             |                                         |  |
| z Zim                       | lets                 | Ξ          |                                                      | Langue : Ang        | lais (Royaume-Uni) - E  | nglish (United Kingdo | m) 🔻               |                                         |  |
|                             |                      |            | Direction de o                                       | composition : De    | a gauche vers la droite | Afficher les bo       | outons de directio | n dans la barre d'outils de composition |  |

Pensez à vérifier et modifier éventuellement le fuseau horaire si votre situation géographique a changé.